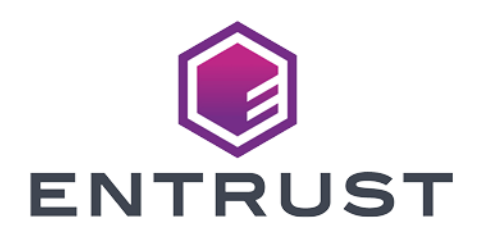

# Kubernetes and KeyControl Secrets Vault Integration Guide

2024-10-08

© 2024 Entrust Corporation. All rights reserved.

# Table of Contents

| 1. Introduction                                        |
|--------------------------------------------------------|
| 1.1. Integration architecture                          |
| 1.2. Product configurations                            |
| 1.3. Requirements                                      |
| 2. Procedures                                          |
| 2.1. Install docker                                    |
| 2.2. Install k3s                                       |
| 2.3. Deploy the KeyControl vault cluster               |
| 2.4. Create a secrets vault to be used with Kubernetes |
| 2.5. Create a secret in the secrets vault              |
| 2.6. Set up and configure the integration environment  |
| 2.7. Test the integration                              |
| 3. Troubleshooting                                     |
| 3.1. Look at the logs                                  |
| 3.2. Look at the init container                        |
| 4. Additional resources and related products           |
| 4.1. nShield Connect                                   |
| 4.2. nShield as a Service                              |
| 4.3. nShield Container Option Pack                     |
| 4.4. Entrust digital security solutions                |
| 4.5. nShield product documentation                     |

# Chapter 1. Introduction

This guide describes how to integrate a Kubernetes cluster with KeyControl Secrets Vault.

Kubernetes is an open-source system that automates the deployment, management, and scaling of containerized applications. It makes it easy for developers to quickly build, launch, and scale container-based web applications in a public cloud environment.

This integration allows pulling secrets from a secrets vault in KeyControl Vault and mount them as either environment variables or as volume mounts in containers. It focuses on the way one can pull secrets into Kubernetes pods or containers using a KeyControl Secrets Vault. For other details on the vault, please refer to the Entrust KeyControl Vault (KCV) documentation.

# 1.1. Integration architecture

#### **Kubernetes cluster**

In this integration, a Kubernetes K3s cluster is deployed on a Red Hat Linux VM. Container images are used from a third-party cloud registry.

#### **Container images**

Two container images are created for the purpose of this integration to demonstrate how secrets can be pulled into a container from KeyControl Vault.

Two more images are deployed to support the integration. These images come from the PASM Vault Kubernetes Agent v1.0. They are available at https://github.com/EntrustCorporation/PASM-Vault-Kubernetes-Agent/releases.

#### **Docker Registry**

An external Docker registry is required. This is where the container images from the PASM Kubernetes agents will be stored and referenced by the Kubernetes containers when they are created.

### 1.2. Product configurations

Entrust has successfully tested the integration KeyControl Secrets Vault with Kubernetes in the following configurations:

| Product                     | Version                                     |
|-----------------------------|---------------------------------------------|
| Base OS                     | Red Hat Enterprise Linux release 9.4 (Plow) |
| Kubernetes (K3s)            | 1.30.4                                      |
| KeyControl Vault            | 10.3.1                                      |
| PASM Vault Kubernetes Agent | 1.0                                         |

### 1.3. Requirements

#### 1.3.1. Before starting the integration process

Familiarize yourself with:

- The documentation for the Entrust KeyControl Vault.
- The documentation and setup process for a Kubernetes cluster.

# Chapter 2. Procedures

# 2.1. Install docker

On the RedHat Linux Server, install docker.

1. Make sure system is up to date.

```
% sudo yum update
```

2. Remove Older Docker Versions.

If you have any older versions of Docker installed, it's essential to remove them along with their associated dependencies. Use the following command to uninstall older Docker packages:

```
% sudo yum remove docker \
    docker-client \
    docker-client-latest \
    docker-common \
    docker-latest \
    docker-latest-logrotate \
    docker-logrotate \
    docker-engine
```

3. Install Required Dependencies.

To prepare your system for Docker installation, install the necessary dependencies:

% sudo yum install -y yum-utils device-mapper-persistent-data lvm2

4. Add Docker Repository.

Next, you need to add the official Docker repository to your system:

% sudo yum-config-manager --add-repo https://download.docker.com/linux/centos/docker-ce.repo

5. Install Docker.

With the repository added, you're now ready to install Docker:

% sudo yum install docker-ce

6. Start and Enable Docker.

After the installation is complete, start the Docker service and enable it to start on boot:

```
% sudo systemctl start docker
% sudo systemctl enable docker
```

7. Verify Docker Installation.

Confirm that Docker is installed and running by checking its version:

% sudo docker --version

8. Test Docker with a Hello World Container.

Test your Docker installation by running a "Hello World" container:

% sudo docker run hello-world

9. Managing Docker as a Non-root User.

To avoid using the **sudo** command with every Docker command, you can add your user to the **docker** group:

% sudo usermod -aG docker <your\_userid>

10. Reboot the system for the changes to take effect.

### 2.2. Install k3s

We will use k3s environment to deploy our Kubernetes cluster to demonstrate this integration. It is up to the user to select and use the best Kubernetes environment of choice for a Kubernetes cluster. You can find information on how to deploy a k3s Kubernetes cluster here: https://k3s.io/.

On the RedHat Linux Server, install the Kubernetes Cluster.

1. Install the latest k3s release.

To install the latest k3s stable release do the following:

```
% curl -sfL https://get.k3s.io | sh -
```

[INFO] Finding release for channel stable [INFO] Using v1.30.4+k3s1 as release [INFO] Downloading hash https://github.com/k3s-io/k3s/releases/download/v1.30.4+k3s1/sha256sum-amd64.txt [INFO] Downloading binary https://github.com/k3s-io/k3s/releases/download/v1.30.4+k3s1/k3s [INFO] Verifying binary download [INFO] Installing k3s to /usr/local/bin/k3s [INFO] Finding available k3s-selinux versions Updating Subscription Management repositories. Rancher K3s Common (stable) 3.3 kB/s | 1.3 kB 00:00 Dependencies resolved. \_\_\_\_\_ \_\_\_\_\_ Package Architecture Version Repository Size \_\_\_\_\_ \_\_\_\_\_ Installing: k3s-selinux noarch 1.5-1.el9 rancher-k3s-common-stable 22 k Transaction Summary \_\_\_\_\_ Install 1 Package Total download size: 22 k Installed size: 96 k Downloading Packages: k3s-selinux-1.5-1.el9.noarch.rpm 68 kB/s | 22 kB 00:00 -----Total 68 kB/s | 22 kB 00:00 Rancher K3s Common (stable) 35 kB/s | 2.4 kB 00:00 Importing GPG key 0xE257814A: Userid : "Rancher (CI) <ci@rancher.com>" Fingerprint: C8CF F216 4551 26E9 B9C9 18BE 925E A29A E257 814A From : https://rpm.rancher.io/public.key Key imported successfully Running transaction check Transaction check succeeded. Running transaction test Transaction test succeeded. Running transaction Preparing : 1/1 Running scriptlet: k3s-selinux-1.5-1.el9.noarch 1/1 Installing : k3s-selinux-1.5-1.el9.noarch 1/1Running scriptlet: k3s-selinux-1.5-1.el9.noarch 1/1Verifying : k3s-selinux-1.5-1.el9.noarch 1/1 Installed products updated. Installed: k3s-selinux-1.5-1.el9.noarch Complete! [INFO] Creating /usr/local/bin/kubectl symlink to k3s [INFO] Creating /usr/local/bin/crictl symlink to k3s [INFO] Skipping /usr/local/bin/ctr symlink to k3s, command exists in PATH at /usr/bin/ctr

[INF0] Creating killall script /usr/local/bin/k3s-killall.sh [INF0] Creating uninstall script /usr/local/bin/k3s-uninstall.sh [INF0] env: Creating environment file /etc/systemd/system/k3s.service.env [INF0] systemd: Creating service file /etc/systemd/system/k3s.service [INF0] systemd: Enabling k3s unit Created symlink /etc/systemd/system/multi-user.target.wants/k3s.service → /etc/systemd/system/k3s.service. [INF0] systemd: Starting k3s

2. Set up KUBECONFIG for the user:

```
% export KUBECONFIG=~/.kube/config
% mkdir ~/.kube 2> /dev/null
% sudo /usr/local/bin/k3s kubectl config view --raw > "$KUBECONFIG"
% chmod 600 "$KUBECONFIG"
```

You may want to put this in your profile so when you login into the server it gets set:

export KUBECONFIG=~/.kube/config

3. Check the cluster.

| % kubectl get nodes          |       |                      |                      |       |                 |                 |
|------------------------------|-------|----------------------|----------------------|-------|-----------------|-----------------|
| NAME<br>redhat-9-kcv-secrets | Ready | STATUS<br>control-pl | ROLES<br>Lane,master | 9m29s | AGE<br>v1.30.4+ | VERSION<br>k3s1 |

4. Test the server connection.

Run the following command and notice the **server** attribute:

```
% kubectl config view
apiVersion: v1
clusters:
- cluster:
    certificate-authority-data: DATA+OMITTED
   server: https://127.0.0.1:6443
 name: default
contexts:
- context:
   cluster: default
   user: default
 name: default
current-context: default
kind: Config
preferences: {}
users:
- name: default
 user:
    client-certificate-data: DATA+OMITTED
    client-key-data: DATA+OMITTED
```

The **server**\* attribute is set to:

```
server: https://127.0.0.1:6443
```

The KeyControl node will need access to that URL. Since it is using the localhost IP address, you can just replace that with the server IP address. Now open a browser and attempt to connect to that url. In our case:

https://1X.19X.14X.XXX:6443

Attempt the connection from another server in the same subnet as the KeyControl nodes. If you can't connect, the port may be blocked by the firewall.

Open port 6443 on the firewall in the server:

```
% sudo firewall-cmd --zone=public --add-port=6443/tcp --permanent
success
% sudo firewall-cmd --reload
success
```

Test the connection again.

Some VPN blocks access to port 6443. Make sure you test the connect from a server that will not use a VPN.

### 2.3. Deploy the KeyControl vault cluster

For this integration, KeyControl Vault is deployed as a two-node cluster.

Follow the installation and setup instructions in KeyControl Vault Installation and Upgrade Guide.

# 2.4. Create a secrets vault to be used with Kubernetes

- 1. Sign in to the KeyControl Vault Manager.
- 2. In the home page, select **Create Vault**.

| ENTRUST KeyControl<br>Vault Management                        | secroot v Switch to:<br>Applicance Management ? |
|---------------------------------------------------------------|-------------------------------------------------|
| Vaults<br>Each vault has unique authentication and management | 🏟 Settings                                      |
|                                                               | +                                               |
|                                                               | Let's get started!                              |
|                                                               | + Create Vault                                  |

The Create Vault dialog appears.

- 3. In the **Type** drop-down box, select **Secrets**. Enter the required information.
- 4. Select Create Vault.

| For example | ): |
|-------------|----|
|-------------|----|

| Create Vault                                                                                                    |     |
|----------------------------------------------------------------------------------------------------|-----|
| A vault will have unique authentication and management.                                                                                                    |     |
|                                                                                                    |     |
| Туре                                                                                                    |     |
| Choose the type of valut to create                                                                                                    |     |
| Secrets                                                                                                    | ~   |
|                                                                                                    |     |
| Name*                                                                                                    |     |
| kubernetes-kcv-secrets                                                                                                    |     |
|                                                                                                    |     |
| Description                                                                                                    |     |
| Custer for Kubernetes KeyControl Secrets integration                                                                                                    |     |
|                                                                                                    |     |
|                                                                                                    |     |
|                                                                                                    |     |
| Max. SUO Characters                                                                                                    |     |
|                                                                                                    |     |
| Email Notifications                                                                                                    | OFF |
| A SMT needs to be configured to turn on email notifications                                                                                                    | U   |
|                                                                                                    |     |
| Use email to communicate with Vault Administrators, including their temporary passwords. Jurning off email notifications means you will see and need to give<br>temporary passwords to Vault Administrators, including their temporary passwords. |     |
| empony positivite e vert comme.                                                                                                    |     |
|                                                                                                    |     |
| Administrator                                                                                                    |     |
| Invite an individual to have complete access and control over this vault. They will be responsible for inviting additional members.                                                                                                    |     |
|                                                                                                    |     |
| Admin Name*                                                                                                    |     |
| Administrator                                                                                                    |     |
|                                                                                                    |     |
| Admin Email *                                                                                                    |     |
| xxxxxx@company.com                                                                                                    |     |
|                                                                                                    |     |
|                                                                                                    |     |
| Create Vault Cancel                                                                                                    |     |

5. When you receive an email with a URL and sign-in credentials to the KeyControl vault, bookmark the URL and save the credentials.

You can also copy the sign-in credentials when the vault details are displayed.

- 6. Sign in to the URL provided.
- 7. Change the initial password when prompted.

#### 2.5. Create a secret in the secrets vault

After you sign in to the secrets vault, create a box that will contain the secret.

- 1. Select Manage in the Secrets Vault Home tab, then select Manage Boxes.
- 2. In the Manage Boxes Tab, select Add a Box Now.
- 3. In the Create a Box Window, enter the Name and Description.

In this integration guide and the configuration file examples it contains, the box will be named **box1**.

4. Select Continue.

| Create a Box 📦 box1                                                                                                    | ×               |
|----------------------------------------------------------------------------------------------------|-----------------|
| 1: About – 2: Checkout Details – 3: Rotation Details                                                                                   |                 |
| Name 🚯 •                                                                                                    |                 |
| box1                                                                                                    |                 |
| Description                                                                                                    | 1990 Characters |
| Box to be used in the secrets integration with kubernetes.                                                                             |                 |
|                                                                                                    | ,               |
| Secret Versions<br>Maximum number of a secret's versions to keep before they are deleted.                                              |                 |
| 10                                                                                                    |                 |
| Secret Expiration<br>Set a default expiration duration for a secret. If not checked, the secrets in the box will not expire by default | -               |
| Days 👻                                                                                                    |                 |
|                                                                                                    |                 |
| Cancel                                                                                                    | Continue        |

- 5. In Checkout Details, select Continue.
- 6. In Rotation Details, select Create. The box gets created.
- 7. Select the new box.
- 8. In the Secrets Pane, select Add a Secret Now.
- 9. From the Choose a type of secret to create list, select Text.

Choose a type of secret to create

×

| •  | ESXi Host<br>Manage the password for an ESXi host |
|----|---------------------------------------------------|
|    | File<br>Upload a file                             |
|    | Key-Value Pair<br>Store Key-value pairs           |
| *  | Password<br>Generate and store a password         |
| Ø  | Text<br>Plain text based secret                   |
| Q. | SSH Key<br>Upload and manage SSH Key              |

- 10. In the Create Secret: Text window, enter the following:
  - a. **Name**: Enter the name of the secret. This will be used later in configuration files in this integration.
  - b. **Description**: Enter a brief description.
  - c. **Secret Data**: Enter the value of the secret. This is the value the Kubernetes containers will try to retrieve during the integration.

| Create Secret:Text                                        | ×               |
|-----------------------------------------------------------|-----------------|
| Name 🚯 *                                                  |                 |
| ocsecret                                                  |                 |
| Description                                               | 1991 Characters |
| Secrets to be used in the kubernetes secrets integration. |                 |
|                                                           | li              |
| Secret Data *<br>Add a secret consisting of plain text.   | 1951 Characters |
| This is the secret coming from KCV to Kubernetes.         |                 |
| Show Advanced Options 🗸                                   |                 |
|                                                           | Cancel Create   |

11. Select Create.

# 2.6. Set up and configure the integration environment

From this point on, all setup and configuration will be done from the Linux server that you configured earlier.

#### 2.6.1. Set up KUBECONFIG

This should give you access to the Kubernetes cluster.

% export KUBECONFIG=~/.kube/config

Check that you can see the Kubernetes cluster nodes:

| % kubectl get nodes  |        |                      |      |              |
|----------------------|--------|----------------------|------|--------------|
| NAME                 | STATUS | ROLES                | AGE  | VERSION      |
| redhat-9-kcv-secrets | Ready  | control-plane,master | 2d2h | v1.30.4+k3s1 |

#### 2.6.2. Set up namespaces

The integration will use two namespaces in Kubernetes.

- 1. Set up the mutating webhook namespace.
  - a. Create a yaml file containing the following code:

```
apiVersion: v1
kind: Namespace
metadata:
name: mutatingwebhook
```

- b. Name the file mutatingwebhooknamespace.yaml
- c. Create the namespace:

```
% kubectl create -f mutatingwebhooknamespace.yaml
```

- 2. Set up the test namespace.
  - a. Create a yaml file containing the following code:

```
apiVersion: v1
kind: Namespace
metadata:
name: testnamespace
```

- b. Name the file testnamespace.yaml.
- c. Create the namespace:

```
% kubectl create -f testnamespace.yaml
```

#### 2.6.3. Register Docker container images with the Docker registry

Register some of the Docker container images to a Docker registry so they can be used inside the Kubernetes cluster.

1. Set up DOCKER\_CONFIG

Export DOCKER\_CONFIG to the directory where your docker configuration will be stored:

% export DOCKER\_CONFIG=~/.docker

2. Log in to the registry:

% docker login -u YOURUSERID <registry-url>

3. Deploy the init container image.

The init container image needs to be deployed to the Docker registry.

Download the init container image:

```
% wget https://github.com/EntrustCorporation/PASM-Vault-Kubernetes-Agent/releases/download/v1.0/init-
container.tar
```

4. Load the provided image **init-container.tar** into the Docker registry:

% docker load --input init-container.tar

5. Check the image:

| % docker images          |        |              |               |        |
|--------------------------|--------|--------------|---------------|--------|
| REPOSITORY               | TAG    | IMAGE ID     | CREATED       | SIZE   |
| localhost/init-container | latest | 1c476f57b72c | 10 months ago | 186 MB |

6. Tag the image:

% docker tag localhost/init-container:latest <registry-url>/init-container

7. Push the image into the Docker registry that is used within Kubernetes:

```
% docker push <registry-url>/init-container:latest
```

8. Deploy the mutating webhook image.

The webhook code is in the form of image and needs to be deployed as container. It needs to be deployed to the Docker registry.

Download the webhook container image:

```
% wget https://github.com/EntrustCorporation/PASM-Vault-Kubernetes-Agent/releases/download/v1.0/mutating-
webhook.tar
```

9. Load the provided image mutating-webhook.tar into the Docker registry:

% docker load --input mutating-webhook.tar

10. Check the image:

| % docker images            |        |              |               |        |
|----------------------------|--------|--------------|---------------|--------|
| REPOSITORY                 | TAG    | IMAGE ID     | CREATED       | SIZE   |
| localhost/mutating-webhook | latest | 805efa734095 | 10 months ago | 222 MB |

#### 11. Tag the image:

% docker tag localhost/mutating-webhook:latest <registry-url>/mutating-webhook

12. Push the image into the Docker registry that is used within Kubernetes:

% docker push <registry-url>/mutating-webhook:latest

# 2.6.4. Get the secrets vault authentication token for the vault admin user

1. Sign in to the secrets vault as admin using the KeyControl Vault Rest API and get the vault authentication token.

https://<VAULT-IP>/vault/1.0/Login/<VAULT-UUID>

This URL is visible on vault management UI of the KeyControl. Also note the VAULT-UUID from the URL. This will be required in further steps.

Here is an example:

```
https://xx.xxx.xxx/vault/1.0/Login/d86e3c22-6563-45b4-bfb9-45ba6c911ec8
```

The request body should be in the form:

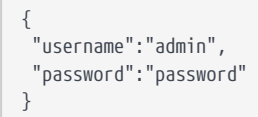

The username should be one of the administrators of the vault. The examples uses admin, but this should be the actual admin user name.

2. Get the token using the following curl command:

```
% curl -k -X POST https://xx.xxx.xxx/vault/1.0/Login/d86e3c22-6563-45b4-bfb9-45ba6c911ec8/ -d '{
"username": "admin", "password":"xxxxxxx" }'
```

The response body for the command above should be similar to this:

```
"is_user": false,
 "box_admin": false,
  "appliance_id": "bc1a085c-70c9-476c-b4f6-abff0c73cce4",
  "is_secondary_approver": false,
  "access_token":
"ZDq2ZTNjMjItNjU2My00NWI0LWJmYjktNDViYTZjOTExZWM4.eyJKYXRhIjoiU0ZSWFVBRUFKbktGNXNnWlBRSGJQNEQ3T2xTR2NXUHM2a
VdqdzVJN21jRythdXZ5NUhIQjZYQ0tPRG9iK0FGcjRsSjNDZm1oZGZZbVc4aUt5aEtENmgydn1RQUFBQ1FBQUFBYkxndE9LcE1mTDIyK1Jz
QXQ4ZV1YanRyQ3QrL2JBWFU00FNYZGx4YVd1Qj16N3RvYk8xRDhP0VZ1bFFWdkZKenNIU3F60XQ5VHd1TVhtMHNUMk11bjB0c1RSakdD0Us
va1VQdXRMMUxDT2dXK00xd0ZSM1BUZjZTbGZoZ3BUc3IwVjJCcEVPL3FRME1LaHVucUNiRUNjVldJNkVIbDQrWER0WUNiYZVCYTl5NWpqR0
NVSHRFa2trcXdjQjBiTjl0SVBoSitCcnU5ZjVqV3I0ZUFvNW5ZQ1U4d3VKZmRqYkMvTWJ3R3RsNGpxSzRERnlwRVFzQUk5bGdRM3Nvcm0wK
zNlQjBKb0pWQ00wVTJZakZsWVRNM1pDMWlaVEF4TFRRd1pqVXRZV114TnkxaE5tTXpNek5rTlRVNU9UWT0iLCJzcGVjIjoxLCJpZCI6IjZi
MWVhMzdkLWJlMDEtNDBmNS1hZjE3LWE2YzMzM2Q1NTk5NiJ9",
  "expires_at": "2024-09-03T19:08:52.175191Z",
  "admin": true,
  "user": "admin"
}
```

3. Copy the token received in the response body in the field access\_token.

This is required when executing APIs described in further steps and is referred to as **Vault Authentication Token**. The access\_token field will be used in the curl headers from now on for the rest of the configuration calls. For example:

curl -H "X-Vault-Auth: ZDg2ZTNjMjItNjU2My00NWI0LWJmYjktNDViYTZj0TExZWM4.eyJkYXRhIjoiU0ZSWFVBRUFKbktGNXNnWlBRSGJQNEQ3T2xTR2NXUHM2aV dqdzVJN21jRythdXZ5NUhIQjZYQ0tPRG9iK0FGcjRsSjNDZm1oZGZZbVc4aUt5aEtENmgydnlRQUFBQUFBQUFBYkxndE9LcE1mTDIyK1JzQ XQ4ZVlYanRyQ3QrL2JBWFU00FNYZGx4YVd1Qj16N3RvYk8xRDhPOVZlbFFWdkZKenNIU3F60XQ5VHd1TVhtMHNUMk11bjB0clRSakdDOUsv a1VQdXRMMUxDT2dXK00xd0ZSM1BUZjZTbGZoZ3BUc3IwVjJCcEVPL3FRME1LaHVucUNiRUNjVldJNkVIbDQrWER0WUNiYzVCYTl5NWpqR0N VSHRFa2trcXdjQjBiTj10SVBoSitCcnU5ZjVqV3I0ZUFvNW5ZQ1U4d3VKZmRqYkMvTWJ3R3RsNGpxSzREnlwRVFzQUk5bGdRM3Nvcm0wKz NlQjBKb0pWQ00wVJJZakZsWVRNM1pDMWlaVEF4TFRRd1pqVXRZV1l4TnkxaE5tTXpNek5rTlRVNU9UWT0iLCJzcGVjIjoxLCJpZCI6IjZiM WVhMzdkLWJ1MDEtNDBmNS1hZjE3LWE2YzMzM2Q1NTk5NiJ9" ...

# 2.6.5. Configure the Kubernetes cluster with the KeyControl secrets vault

To configure a Kubernetes cluster in the KeyControl vault, the following API needs to be executed.

https://<VAULT-IP>/vault/1.0/SetK8sConfiguration

The headers must have the vault authentication token, X-Vault-Auth\*: <VAULT-AUTHENTICATION-TOKEN>.

The request body should be in the form:

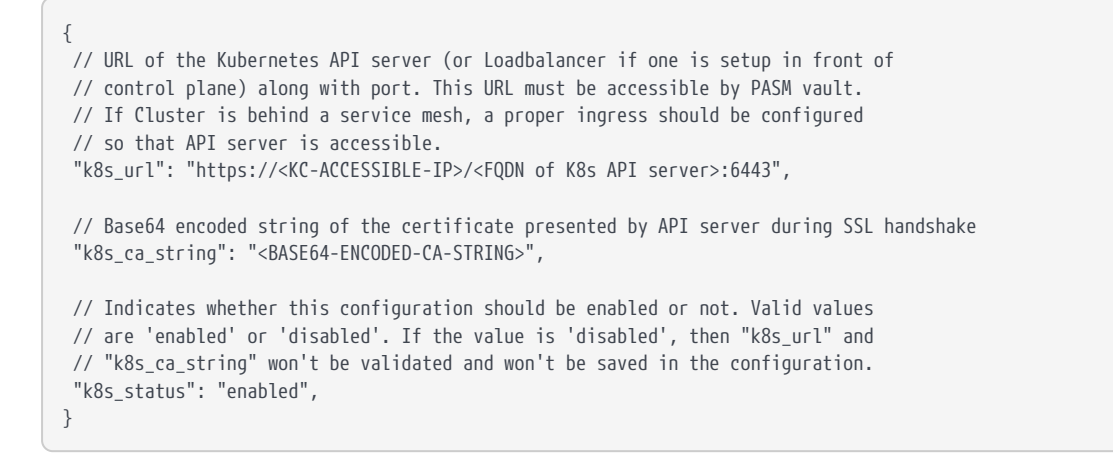

The certificate string can be obtained from the **kube config** file (~/.kube/config):

| % cat ~/.kube/config                                                                                                    |
|----------------------------------------------------------------------------------------------------|
| apiVersion: v1                                                                                                    |
| - cluster:                                                                                                    |
| certificate-authority-data:                                                                                                    |
| LS0tLS1CRUdJTiBDRVJUSUZJQ0FURS0tLS0tCk1JSUJ1RENDQVIyZ0F3SUJBZ01CQURBS0JnZ3Foa2pPUFFRREFqQWpNU0V3SHdZRFZRUUREQmhyT                                                                                                    |
| TNNdGMyVnkKZG1WeUxXTmhRREUzTWpVME5EZzJOekF3SGhjTk1qUXdPVEEwTVRFeE56VXdXaGNOTXpRd09UQX1NVEV4TnpVdwpXakFqTVNFd0h3WU                                                                                                    |
|                                                                                                    |
| T0 In T1 7 T1 TFC/0WY4ROnCOULDDXFR/d0R3WURWUI BUOVET1 0 IBVX/dR/d0/CU 3nB7E In T1 7 T1 TFC/0W24R0nCOULDDXFR/d0R3WURWUI BUOVET1 0 IBVX/dR/d0/CU 3nB7E In T1 7 T1 TFC/0W24R0nCOULDDXFR/d0R3WURWUI BUOVET1 0 IBVX/dR/d0/CU 3nB7E In T1 7 T1 TFC/0W24R0nCOULDDXFR/d0R3WURWUI BUOVET1 0 IBVX/dR/d0/CU 3nB7E In T1 7 T1 TFC/0W24R0nCOULDDXFR/d0/CU 3nB7E In T1 7 T1 TFC/0W24R0nCOULDDXFR/d0/CU 3nB7E In T1 7 T1 TFC/0W24R0nCOULDDXFR/d0/CU 3nB7E In T1 7 T1 TFC/0W24R0nCOULDDXFR/d0/CU 3nB7E In T1 7 T1 TFC/0W24R0nCOULDDXFR/d0/CU 3nB7E In T1 7 T1 TFC/0W24R0nCOULDDXFR/d0/CU 3nB7E In T1 7 T1 TFC/0W24R0nCOULDDXFR/d0/CU 3nB7E In T1 7 T1 TFC/0W24R0nCOULDDXFR/d0/CU 3nB7E In T1 7 T1 TFC/0W24R0nCOULDDXFR/d0/CU 3nB7E In T1 7 T1 TFC/0W24R0A/CU 3nB7E In T1 7 T1 TFC/0W24R0A/CU 3nB7E In T1 7 T1 TFC/0W24R0A/CU 3nB7E In T1 7 T1 TFC/0W24R0A/CU 3nB7E In T1 7 T1 TFC/0W24R0A/CU 3nB7E In T1 7 T1 TFC/0W24R0A/CU 3nB7E In T1 7 T1 7 T1 TFC/0W24R0A/CU 3nB7E In T1 7 T1 7 T1 7 T1 7 T1 7 T1 7 T1 7 T1 |
| W93Q2dZSUtvWkl6ajBFQXdJRFNRQXdSZ0loQUxrU1Z4M2I1ell3YzFuRlBUNzVMcTJpMGZ2UEhMRWsKbm5qRk1V0Fp3d2VoQWlFQXh1K2NjZlQ1VC                                                                                                    |
| 9pbmVMUW1KaERIcm1HVjRRTDBUbmVKVTRqcmVDaHpvcVU9Ci0tLS0tRU5EIENFU1RJRk1DQVRFLS0tLS0K                                                                                                    |
| server: https://127.0.0.1:6443                                                                                                    |
| name: default                                                                                                    |
| contexts:                                                                                                    |
| cluster: default                                                                                                    |
|                                                                                                    |

16/32

```
user: default
 name: default
current-context: default
kind: Config
preferences: {}
users:
- name: default
 user:
   client-certificate-data:
LS0tLS1CRUdJTiBDRVJUSUZJQ0FURS0tLS0tCk1JSUJrRENDQVRlZ0F3SUJBZ01JUUM5QWRSdlZ4dWN3Q2dZSUtvWk16ajBFQXdJd016RWhNQjhHQ
TFVRUF3d1kKYXpOekxXTnNhV1Z1ZEMxallVQXhOekkxTkRRNE5qY3dNQjRYRFRJME1Ea3dOREV4TVRjMU16b1hEVEkxTURrdwpOREV4TVRjMU16b3
dNREVYTUJVR0ExVUVDaE1PYzNsemRHVnRPbTFoYzNSbGNuTXhGVEFUQmd0VkJBTVRESE41CmMzUmxiVHBoWkcxcGJqQlpNQk1HQn1xR1NNNDlBZ0V
HQ0NxR1NNND1Bd0VIQTBJQUJCdW54c1R2cC9XNDdTVkEKWU1kdmEwckhaQ09kb0dLSUZHN0hKQU1KSzdIN1FSV28xe60ycHVpN3pwSUNmQUc2N2I1
bUJ1NVJzZFRENTBFUgp4ZGxzaTRDa1NEQkdNQTRHQTFVZER3RUIvd1FFQXdJRm9EQVRCZ05WSFNVRUREQUtCZ2dyQmdFRkJRY0RBakFmCkJnT1ZIU
01FR0RBV2dCUV1vQVRyQ1BKYkRpejJacTJTay80MXFESjB1VEFLQmdncWhrak9QUVFEQWdOSEFEQkUKQW1CVUQyWHBMM3k0NW8rbV1GZXAvSzQ5cD
dVVW41RS85LyttRkRERVdQaXRFQU1nRD1PVDREdFFrMFdQMHkyMQpiMCtaajdIcmF3WDBaeDh1MTNPVjJKdUdhbUU9Ci0tLS0tRU5EIENFU1RJRk1
DQVRFLS0tLS0KLS0tLS1CRUdJTiBDRVJUSUZJQ0FURS0tLS0tCk1JSUJkakNDQVIyZ0F3SUJBZ01CQURBS0JnZ3Foa2pPUFFRREFqQWpNU0V3SHdZ
RFZRUUREQmhyTTNNdFkyeHAKWlc1MExXTmhRREUzTWpVME5EZzJOekF3SGhjTk1qUXdPVEEwTVRFeE56VXdXaGNOTXpRd09UQX1NVEV4TnpVdwpXa
kFqTVNFd0h3WURWUVFEREJock0zTXRZMnhwWlc1MExXTmhRREUzTWpVME5EZzJOekF3V1RBVEJnY3Foa2pPC1BRSUJCZ2dxa6tqT1BRTUJCd05DQU
FUV1FicGRhZ0hnU2REVDFjcWVSNy8zZTN5b21RL1ZJVXRwNnFiVmQxVG0KbFhneXB6Nm1uMXBEMjd0Rk1ZczhxOE0xZEx6YzdGMDNRVnN0Q01GMzU
4aC9vME13UURBT0JnT1ZIUThCQWY4R0pCQU1DQXFRd0R3WURWUjBUQVFIL0JBVXdBd0VCL3pBZEJnT1ZIUTRFRmdRVUdLQUU2d2p5V3c0cz1tYXRr
cFArCk5hZ3lkTGt3Q2dZSUtvWk16ajBFQXdJRFJ3QXdSQUlnWUlHQUI0TzRiQjhBR3lhRGxNQlpjdGNXSG9DZXJZemoKcWU1U09PQmtYVXdDSUNtV
DBPREFØRUVIeldmcTQ4aFdiTØFldmU5anppcGgwTXR3UmoyS2tmZmQKLS0tLS1FTkQgQ0VSVElGSUNBVEUtLS0tLQo=
   client-key-data:
LS0tLS1CRUdJTiBFQyBQUk1WQVRFIEtFWS0tLS0tCk1IY0NBUUVFSUtWdHlza1UvSEx3Y3VHS2RpWVZMOW5uOC9NRVh6ZEJFVVRMNW1QbVpxT31vQ
W9HQ0NxR1NNNDkKQXdFSG9VUURRZ0FFRzZmR3RPK245Ymp0S1VCZ3qy0XJTc2RrSTUyZ11vZ1Vic2NrQXdrcnNmdEJGYWpYR2JhbQo2THZPa2dKOE
FicnR2bVlHN2xHeDFNUG5RUkhGMld5TGdBPT0KLS0tLS1FTkQgRUMgUFJJVkFURSBLRVktLS0tLQo=
```

Look at the **certificate-authority-data** attribute. It contains the base64 encoded certificate string needed for the configuration.

Now look at the **server** attribute. This is the field that we are going to use to get to the needed **k8s\_url**.

This attribute content is https://127.0.0.1:6443.

Replace the 127.0.0.1 in the URL with the IP address of the server. This URL needs to be accessible from the KeyControl server. Make sure port 6443 is not blocked by the firewall. If using a VPN, make sure you can access the URL from a server on the same subnet as the KeyControl node.

The URL in our case is https://1X.19X.14X.XXX:6443.

You should get the following response:

```
{
    "kind": "Status",
    "apiVersion": "v1",
    "metadata": {},
    "status": "Failure",
    "message": "Unauthorized",
    "reason": "Unauthorized",
    "code": 401
}
```

The final request body:

```
{
    "k8s_url": "https://1X.19X.14X.XXX:6443",
    "k8s_ca_string": "<certificate-string>",
    "k8s_status": "enabled"
}
```

Save the request body in a file named SetK8sConfiguration.body and execute the following command:

```
% curl -H "X-Vault-Auth:
```

ZDg2ZTNjMjItNjU2My00NWI0LWJmYjktNDViYTZjOTExZWM4.eyJkYXRhIjoiU0ZSWFVBRUFKbktGNXNnW1BRSGJQNEQ3T2xTR2NXUHM2aVdqdzVJ N21jRythdXZ5NUhIQjZYQ0tPRG9iK0FGcjRsSjNDZm1oZGZZbVc4aUt5aEtENmgydn1RQUFBQ1FBQUFBYkxndE9LcE1mTDIyK1JzQXQ4ZVlYanRyQ 3QrL2JBWFU00FNYZGx4YVd1Qj16N3RvYk8xRDhPOVZ1bFFWdkZKenNIU3F60XQ5VHd1TVhtMHNUMk11bjB0clRSakdDOUsva1VQdXRMMUxDT2dXK0 0xd0ZSM1BUZjZTbGZoZ3BUc3IwVjJCcEVPL3FRME1LaHVucUNiRUNjVldJNkVIbDQrWER0WUNiYzVCYT15NWpqR0NVSHRFa2trcXdjQjBiTj10SVB oSitCcnU5ZjVqV3I0ZUFvNW5ZQ1U4d3VKZmRqYkMvTWJ3R3RsNGpxSzRERn1wRVFzQUk5bGdRM3Nvcm0wKzNlQjBKb0pWQ00wVTJZakZsWVRNM1pD MW1aVEF4TFRRd1pqVXRZV114TnkxaE5tTXpNek5rT1RVNU9UWT0iLCJzcGVjIjoxLCJpZCI6IjZiMWVhMzdkLWJ1MDEtNDBmNS1hZjE3LWE2YzMzM 2Q1NTk5NiJ9" -k -X POST https://xx.xxx.xxx/vault/1.0/SetK8sConfiguration/ --data @./SetK8sConfiguration.body

The response should be:

```
{
   "Status": "Success",
   "Message": "Kubernetes configuration updated successfully"
}
```

#### 2.6.6. Set the namespace

Before proceeding with the rest of the configuration, set the namespace in Kubernetes to the mutatingwebhook namespace created earlier.

 $\$  kubectl config set-context --current --namespace=mutatingwebhook

#### 2.6.7. Create the registry secrets inside the namespace

The credentials for the external Docker registry access need to be created so they can be mentioned in the pod deployment specification.

1. Create the secret in the namespace:

% kubectl create secret generic regcred --from-file=.dockerconfigjson=\$HOME/.docker/config.json
--type=kubernetes.io/dockerconfigjson

2. Confirm that the secret has been created:

```
% kubectl get secret regcred
```

#### 2.6.8. Deploy the webhook container

Use the following **yaml** specification to deploy the webhook container in Kubernetes:

```
apiVersion: apps/v1
kind: Deployment
metadata:
 name: mutatingwebhook
 namespace: mutatingwebhook
 labels:
    app: mutatingwebhook
spec:
  replicas: 1
 selector:
   matchLabels:
     app: mutatingwebhook
  template:
   metadata:
     labels:
       app: mutatingwebhook
    spec:
     containers:
      - name: mutatingwebhook
        image: 1.2.3.4:5000/mutating-webhook:latest
       ports:
        - containerPort: 5000
       env:
        # Specify these variables either as a mutatingwebhook container environment variables or
        # add appropriate annotations in the pod specification. Refer documentation further to get
        # the details about annotations. The annotations in pod specifications, if specified, take
        # precedance over these environment variables.
        - name: ENTRUST_VAULT_IPS
         value: <comma-separated-list-of-vault-ips>
        - name: ENTRUST_VAULT_UUID
         value: <uuid-of-vault-from-which-secrets-to-be-fetched>
        - name: ENTRUST_VAULT_INIT_CONTAINER_URL
          value: <complete-url-of-init-container-image-from-image-registry>
```

If image registry requires authentication, then make sure to add the credentials as secret in the yaml specification by adding the *imagePullSecrets* tag in the containers section.

Save the yaml in a file called mutatingwebhook.yaml.

#### Example mutatingwebhook file

```
apiVersion: apps/v1
kind: Deployment
metadata:
    name: mutatingwebhook
    namespace: mutatingwebhook
    labels:
        app: mutatingwebhook
spec:
    replicas: 1
    selector:
        matchLabels:
        app: mutatingwebhook
template:
```

```
metadata:
 labels:
   app: mutatingwebhook
spec:
  imagePullSecrets:
                                            # external registry secret created earlier
    - name: regcred
 containers:
  - name: mutatingwebhook
   image: >-
     <registry-url>/mutating-webhook
   ports:
    - containerPort: 5000
   env:
   # Specify these variables either as a mutatingwebhook container environment variables or
   # add appropriate annotations in the pod specification. Refer documentation further to get
    # the details about annotations. The annotations in pod specifications, if specified, take
   # precedance over these environment variables.
    - name: ENTRUST_VAULT_IPS
     value: 1x.19x.14x.20x,1x.19x.14x.21x
    - name: ENTRUST_VAULT_UUID
     value: d86e3c22-6563-45b4-bfb9-45ba6c911ec8
    - name: ENTRUST_VAULT_INIT_CONTAINER_URL
     value: <registry-url>/init-container
```

Pay attention to these sections and adjust according to your environment.

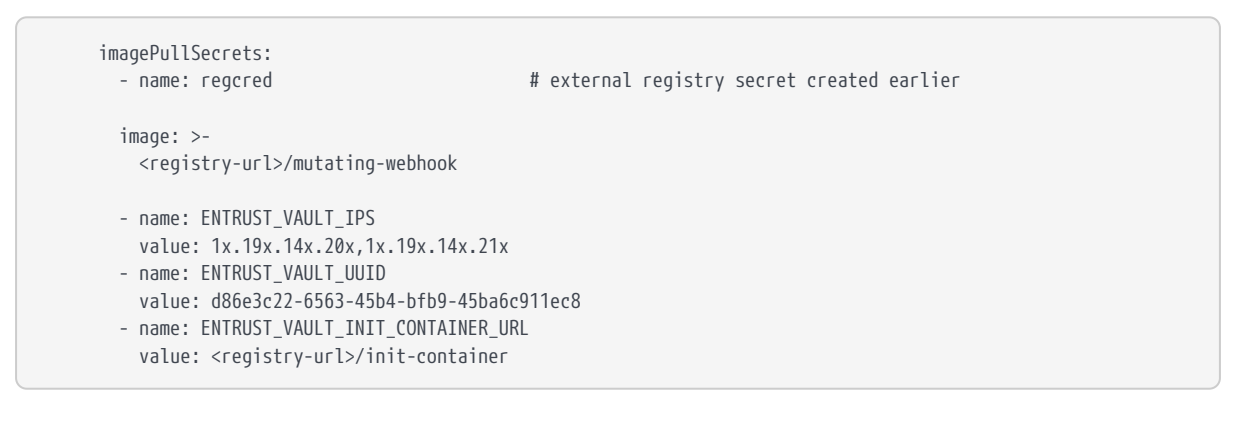

Deploy the file:

% kubectl create -f mutatingwebhook.yaml

Check that the mutating webhook deployment is running:

```
% kubectl get pods
NAME
                                  READY STATUS RESTARTS AGE
mutatingwebhook-7666fc54d7-jxs2s 1/1
                                                              19s
                                         Running 0
% kubectl describe pod mutatingwebhook-7666fc54d7-jxs2s
                 mutatingwebhook-7666fc54d7-jxs2s
Name:
                 mutatingwebhook
Namespace:
Priority:
                 0
Service Account: default
Node:
                 redhat-9-kcv-secrets/1X.19X.14X.XXX
                 Wed, 04 Sep 2024 09:42:51 -0400
Start Time:
                 app=mutatingwebhook
Labels:
                 pod-template-hash=7666fc54d7
```

| Annotations: <none></none>                                                                                               |  |
|----------------------------------------------------------------------------------------------------|--|
| Status: Running                                                                                                    |  |
| IP: 10.42.0.7                                                                                                    |  |
| IPs:                                                                                                    |  |
| IP: 10.42.0.7                                                                                                    |  |
| Controlled By: ReplicaSet/mutatingwebhook-7666fc54d7                                                                     |  |
| Containers:                                                                                                    |  |
| mutatingwebhook:                                                                                                    |  |
| Container ID: containerd://49b07ac85063041fe772194dece7bb416965d13ebec2c74418d67bbd3a474a1a                              |  |
| Image: <registry-ulr>/mutating-webhook</registry-ulr>                                                                    |  |
| Image ID: <registry-url>/mutating-</registry-url>                                                                        |  |
| webhook@sha256:d5379f9b116f725c1e34cda7f10cba2ef7ed369681a768fb985d098cd24f1b1d                                          |  |
| Port: 5000/TCP                                                                                                    |  |
| Host Port: 0/ICP                                                                                                    |  |
| State: Running                                                                                                    |  |
| Started: Wed, V4 Sep 2024 09:43:00 -0400                                                                                 |  |
| Ready: Irue                                                                                                    |  |
| Restart Count: 0                                                                                                    |  |
| ENVIRONMENT:                                                                                                    |  |
| ENTRUST_VAULT_1275. IA. 19A. 14A. AAA                                                                                    |  |
| ENTRUIST_VAULT_UNIT CONTAINED URL                                                                                        |  |
| Mounts:                                                                                                    |  |
| /var/run/secrets/kubernetes_in/serviceaccount_from_kube-ani-access-trrn7 (rn)                                            |  |
| Conditions:                                                                                                    |  |
| Type Status                                                                                                    |  |
| PodReadvToStartContainers True                                                                                           |  |
| Initialized True                                                                                                    |  |
| Ready True                                                                                                    |  |
| ContainersReady True                                                                                                    |  |
| PodScheduled True                                                                                                    |  |
| Volumes:                                                                                                    |  |
| kube-api-access-trrn7:                                                                                                   |  |
| Type: Projected (a volume that contains injected data from multiple sources)                                             |  |
| TokenExpirationSeconds: 3607                                                                                             |  |
| ConfigMapName: kube-root-ca.crt                                                                                          |  |
| ConfigMapOptional: <nil></nil>                                                                                           |  |
| DownwardAPI: true                                                                                                    |  |
| QoS Class: BestEffort                                                                                                    |  |
| Node-Selectors: <none></none>                                                                                            |  |
| Tolerations: node.kubernetes.io/not-ready:NoExecute op=Exists for 300s                                                   |  |
| node.kubernetes.io/unreachable:NoExecute op=Exists for 300s                                                              |  |
| Events:                                                                                                    |  |
| lype keason Age from Message                                                                                             |  |
| Normal Schodulod 67c default cabedulor Suggersfully accidend mutationwebback/mutationwebback 76664-5447                  |  |
| normal scheduled 075 default-scheduler successfully dsstyned muldlingwednook/muldlingwednook/muldlingwednook-7000103407- |  |
| Normal Pulling 67s kubalat Pulling image "zregistry_urls/mutating_webbook"                                               |  |
| Normal Pulled 52s kuhalet Successfully nulled image "credistry-urls/mutating-webbook" in                                 |  |
| 14.716s (14.716s including waiting). Image size: 86935850 bytes                                                          |  |
| Normal Created 52s kubelet Created container mutatingwebhook                                                             |  |
| Normal Started 52s kubelet Started container mutatingwebhook                                                             |  |
| · · · · · · · · · · · · · · · · · · ·                                                                                    |  |

#### 2.6.9. Deploy the entrust-pasm service

1. Create a yaml file named entrustpasmservice.yaml that contains the following code:

```
namespace: mutatingwebhook  # DO NOT CHANGE THIS
spec:
   selector:
   app: mutatingwebhook
   ports:
        - protocol: TCP
        port: 5000
        targetPort: 5000
```

2. Run the following command to create the service:

```
% kubectl create -f entustpasmservice.yaml
```

3. Check the service:

```
% kubectl get service
NAME TYPE CLUSTER-IP EXTERNAL-IP PORT(S) AGE
entrust-pasm ClusterIP 10.43.26.173 <none> 5000/TCP 9s
```

#### 2.6.10. Obtain the webhook server certificate

After the container is deployed, obtain the webhook server certificate. This certificate will be needed to configure the webhook in Kubernetes. Use the following command:

```
% kubectl exec -it -n mutatingwebhook $(kubectl get pods --no-headers -o custom-columns=":metadata.name" -n
mutatingwebhook) -- wget -q -0- localhost:8080/ca.pem
```

The output should be something like this:

```
LS0tLS1CRUdJTiBDRVJUSUZJQ0FURS0tLS0tCk1JSUZTekNDQXpPZ0F3SUJBZ01VRUFiWF1YazZHVUVJM21rUGZQbnp4MVRMRjdVd0RRWUpLb1pJa
HZjTkFRRUwKQlFBd1FERXhNQzhHQTFVRUF3d29TSGxVY25WemRDQkxaWGxEYjI1MGNtOXNJRU5sY25ScFptbGpZWFJsSUVGMQpkR2h2Y21sMGVURU
xNQWtHQTFVRUJoTUNWVk13SGhjTk1qUXdPREkzTVRjeU1ERTNXaGNOTXpRd09ESTFNVGN5Ck1ERTNXakJBTVRFd0x3WURWUVFERENoSWVWUn1kWE4
wSUV0bGVVTnZiblJ5YjJ3Z1EyVnlkR2xtYVd0aGRHVWcKUVhWMGFHOXlhWFI1TVFzd0NRWURWUVFHRXdKVlV6Q0NBaUl3RFFZSktvWklodmNOQVFF
QkJRQURnZ01QQURDQwpBZ29DZ2dJQkFMT1VMQk5KVVVzYU1nSH1rR3hH0WcvdFBtZXdFTi9D0DV1SFJjMmREOHZyZndiNkZ5dFg3UG1BCnRhSVLiM
mJ40UdTaldXVF1NNX1PL0g5WkY5L3BjUmJuYkdaNFBMTzBGdG1vM2FicCszRVJjTENWREZCamszQlcKTW9hOWQ1VVBkU2kzYnFBdGFrT2xFZHdOQ2
ZvSWh1MDZNOGF2TDcrVWtZV1FQWGppMzBD0DZCUTRRWE01dkFKQwpwaFq1NmhCY3N1RjJDc0w2cGZYUjlJbFVjVTgwZFBKN1BiT3ZubWdNbGpYakp
YUnpHREJOUG9VS25HNmJ5N0tpCjV2TkNBaXYxRmJPQUxXU1ZCZWdRUHZEdmpJRmVoMzBZUDRkamlydk5Yc1pNZnRiamFzZFVPWGhIMGFYK1BYN3cK
YTNFRUpZL290TjR4VV1LaTFGR1hteDRRWTZaSTVheWdnTzNHSTZEWDJUcENQUzFqcnpXL2xETzhtd1QzNEhFSApKSno1T05abkRGME40YXJJWnFKa
2dUVTd2Q1RaL3ltaWFsc2lDNkJQM1lUTkl5NmlKY1loczFUYWRQUVpmaElnCmxqeFhPQ2dDTXdLV1poNjdPdEtWTkNmeC83ZzBsbHhyeW1YY0xoY2
5aRy81azRDbmlmZHVTQWl4a1hRRVpXaTcKenRJL0ZIZjJMVGNrVkNnSms5NDlJSlNpSTdVREQwQkFHTkVnTE5hVnFBQ0pRbTNlQmVTS24xZ0c00DN
HMTRQawp5MkYyMEpEelBreG5ZVlBoVkVpK29scXZ3ZFVPVlFNWFV5UTUyQTZ5RTQwZFZsSjBIZGJoTjdzOUJZQWJSUjB4Ck9xalcvTW0yL2trUE1r
Z3IyRlNsK2JhcVlzS1hKUktsNFVIemZlQUxNRXNIeCs3L21MK0hBZ01CQUFHalBUOTcKTUF3R0ExVWRFd0VCL3dRQ01BQXdLd1lEV1IwUkJDUXdJb
0lnWlc1MGNuVnpkQzF3WVh0dExtMTFkR0YwYVc1bgpkMlZpYUc5dmF5NXpkbU13RFFZSktvWklodmN0QVFFTEJRQURnZ0lCQU1aVFpPNmhSS29HVE
s0eHB3b1hqY3p1CnloSzZCbURsejg0akd2ek85Q083dkZJblFRSkVlK1Mrc31Bb116N3kwNlpnUDZJYi91ZEx5by9aTFB0UDAra1AKSnloSUNoN31
XVldhNkJyNEE3VExBT1BpSWEvQmtaZHBaR3NMdENrbE5uckF1MFBBbXY0QWpUZUZzZWF2aXREeApBTWlYSUlTYk1TZG55bEhFVTUrMWREdzRMRTBt
N01UR2J1U2E3TnZEe1VZdWhCNkxDV1hxTW1UQTQ3MCtpdXF4Cm10dkZ3WVU5RVgvV3ZLd1NibWFZZjRKR24rL3pBM1NpU0d5V0R1NW03RCtjazZoT
XBKenRXWW91Y1NROWxQQTUKWmZxcDhBYkdnc1J3a1IyTjF1VzZFK1BJNWEzb11lU2NKMUJJe65GTTBxNjJuV3ppdHB3S1RQN2VsNT1kSWFEQwpYaE
c3UWVxbDFCSUpWUHR6M2Nra1dCTzhuNlJhOHNtVWxTMVNSNkdUWDZ5RGIrV1YzVzVranhmZ0lrNXJCRnlyC1RXeEVPSHlJQkdQc1d2UnAvNFlyTHR
zOW10ekpPUVJqeVpLUVZlaUhmaGI1T1JTSE9MT1Y3MERESHd5K2hIc0wKemtKRkc3Mm9ocDJYeDkweHdoeUVFdlhWYU5mRFpTekdKVXpWSFhTSDRW
dG1WaXFBbkFYQkhLYXdHVlA10XBRVwphOEtuZWNVZkk3VExlSk9ya09HelZLeU05YUFHaS83MW92WFUwZnZOWXZscTlENU9FajVKME5mQ1hzWXdlc
DE5CnVyYlFpRUJJRFNMbElpekIxK1lUYUsvOTJHQ1IwaU1JeG5ON2NWU3l1UEJ1emRZSkt4QjdNZEhhZXFsM1FERzQKcUpjSm5BNmRhUFZ1dzFqMi
```

9sZmgKLS0tLS1FTkQgQ0VSVE1GSUNBVEUtLS0tLQo=

This is a base64 encoded certificate. With this value, configure webhook in Kubernetes.

#### 2.6.11. Configure the webhook in Kubernetes

In sample YAML spec replace the **caBundle** value with the value obtained in the previous section and configure the webhook with the **kubectl apply** command.

1. Create a webhook.yaml with the following code:

```
apiVersion: admissionregistration.k8s.io/v1
kind: MutatingWebhookConfiguration
metadata:
 name: "entrust-pasm.mutatingwebhook.com"
webhooks:
  - name: "entrust-pasm.mutatingwebhook.com"
    objectSelector:
     matchLabels:
        entrust.vault.inject.secret: enabled
    rules:
    - apiGroups: ["*"]
      apiVersions: ["*"]
      operations: ["CREATE"]
      resources: ["deployments", "jobs", "pods", "statefulsets"]
    clientConfig:
      service:
        namespace: "mutatingwebhook"
        name: "entrust-pasm"
        path: "/mutate"
        port: 5000
        # Replace value below with the value obtained from command
      caBundle:
LS0tLS1CRUdJTiBDRVJUSUZJQ0FURS0tLS0tCk1JSUZTekNDQXpPZ0F3SUJBZ01VRUFiWF1YazZHVUVJM21rUGZQbnp4MVRMRjdVd0RRWUp
Lb1pJaHZjTkFRRUwKQ1FBd1FERXhNQzhHQTFVRUF3d29TSGxVY25WemRDQkxaWGxEYjI1MGNtOXNJRU5sY25ScFptbGpZWFJsSUVGMQpkR2
h2Y21sMGVURUxNQWtHQTFVRUJoTUNWVk13SGhjTk1qUXdPREkzTVRjeU1ERTNXaGNOTXpRd09ESTFNVGN5Ck1ERTNXakJBTVRFd0x3WURWU
VFERENoSWVWUnlkWE4wSUV0bGVVTnZiblJ5YjJ3Z1EyVnlkR2xtYVd0aGRHVWcKUVhWMGFHOXlhWFI1TVFzd0NRWURWUVFHRXdKV1V6Q0NB
aUl3RFFZSktvWklodmNOQVFFQkJRQURnZ0lQQURDQwpBZ29DZ2dJQkFMTlVMQk5KVVVzYU1nSHlrR3hHOWcvdFBtZXdFTi9D0DVlSFJjMmR
EOHZyZndiNkZ5dFq3UG1BCnRhSVliMmJ40UdTaldXVFlNNXlPL0q5WkY5L3BjUmJuYkdaNFBMTzBGdG1vM2FicCszRVJjTENWREZCamszQl
cKTW9h0WQ1VVBkU2kzYnFBdGFrT2xFZHd0Q2ZvSWh1MDZN0GF2TDcrVWtZV1FQWGppMzBD0DZCUTRRWE01dkFKQwpwaFg1NmhCY3N1RjJDc
0w2cGZYUjlJbFVjVTgwZFBKN1BiT3ZubWdNbGpYakpYUnpHREJ0UG9VS25HNmJ5N0tpCjV2TkNBaXYxRmJPQUxXU1ZCZWdRUHZEdmpJRmVo
MzBZUDRkamlydk5Yc1pNZnRiamFzZFVPWGhIMGFYK1BYN3cKYTNFRUpZL290TjR4VV1LaTFGR1hteDRRWTZaSTVheWdnTzNHSTZEWDJUCEN
QUzFqcnpXL2xETzhtd1QzNEhFSApKSno1T05abkRGME40YXJJWnFKa2dUVTd2Q1RaL3ltaWFsc21DNkJQM11UTk15Nm1KY1loczFUYWRQUV
pmaElnCmxqeFhPQ2dDTXdLV1poNjdPdEtWTkNmeC83ZzBsbHhyeW1YY0xoY25aRy81azRDbm1mZHVTQW14a1hRRVpXaTcKenRJL0ZIZjJMV
GNrVkNnSms5NDlJSlNpSTdVREQwQkFHTkVnTE5hVnFBQ0pRbTNlQmVTS24xZ0c00DNHMTRQawp5MkYyMEpEelBreG5ZV1BoVkVpK29scXZ3
ZFVPVlFNWFV5UTUyQTZ5RTQwZFZsSjBIZGJoTjdzOUJZQWJSUjB4Ck9xalcvTW0yL2trUE1rZ3IyRlNsK2JhcVlzS1hKUktsNFVIemZlQUx
NRXNIeCs3L21MK0hBZ01CQUFHa1BUQTcKTUF3R0ExVWRFd0VCL3dRQ01BQXdLd11EV1IwUkJDUXdJb01nWlc1MGNuVnpkQzF3WVh0dExtMT
FkR0YwYVc1bgpkMlZpYUc5dmF5NXpkbU13RFFZSktvWklodmNOQVFFTEJRQURnZ0lCQU1aVFpPNmhSS29HVEs0eHB3b1hqY3p1CnloSzZCb
URsejg0akd2ek85Q083dkZJb1FRSkV1K1Mrc31Bb116N3kwN1pnUDZJYi91ZEx5by9aTFB0UDAra1AKSnloSUNoN31XV1dhNkJyNEE3VExB
{\tt T1BpSWEvQmtaZHBaR3NMdENrbE5uckF1MFBBbXY0QWpUZUZzZWF2aXREeApBTW1YSU1TYk1TZG55bEhFVTUrMWREdzRMRTBtN01UR2J1U2E}
3TnZEelVZdWhCNkxDVlhxTWlUQTQ3MCtpdXF4Cm10dkZ3WVU5RVqvV3ZLdlNibWFZZjRKR24rL3pBMlNpU0d5V0R1NW03RCtjazZoTXBKen
RXWW91Y1NROWxQQTUKWmZxcDhBYkdnc1J3a1IyTjF1VzZFK1BJNWEzb1l1U2NKMUJJeG5GTTBxNjJuV3ppdHB3S1RQN2VsNTlkSWFEQwpYa
Ec3UWVxbDFCSUpWUHR6M2Nra1dCTzhuNlJhOHNtVWxTMVNSNkdUWDZ5RGIrV1YzVzVranhmZ0lrNXJCRnlyClRXeEVPSHlJQkdQc1d2UnAv
NF1yTHRzOW10ekpPUVJqeVpLUVZ1aUhmaGI1T1JTSE9MT1Y3MERESHd5K2hIc0wKemtKRkc3Mm9ocDJYeDkweHdoeUVFd1hWYU5mRFpTekd
KVXpWSFhTSDRWdG1WaXFBbkFYQkhLYXdHV1A10XBRVwph0EtuZWNVZkk3VEx1Sk9ya09He1ZLeU05YUFHaS83MW92WFUwZnZ0WXZscT1ENU
9FajVKME5mQ1hzWXdlcDE5CnVyYlFpRUJJRFNMbElpekIxK1lUYUsvOTJHQ1IwaU1JeG5ON2NWU311UEJ1emRZSkt4QjdNZEhhZXFsM1FER
zQKcUpjSm5BNmRhUFZ1dzFqMi9sZmgKLS0tLS1FTkQgQ0VSVE1GSUNBVEUtLS0tLQo=
    admissionReviewVersions: ["v1", "v1beta1"]
```

```
sideEffects: None
timeoutSeconds: 5
```

2. Run the following command to apply the changes:

```
% kubectl apply -f webhook.yaml
```

mutatingwebhookconfiguration.admissionregistration.k8s.io/entrust-pasm.mutatingwebhook.com created

### 2.7. Test the integration

Now that the Kubernetes cluster and KeyControl Vault are properly configured and set up let's deploy a couple of pods that will attempt to use the **ocsecret** created earlier inside the pod containers.

Important points:

- The deployment of pod (in which the secrets need to be fetched) must happen by the service accounts mentioned in the policy created above.
- The service accounts added in policy must have **system:auth-delegator** ClusterRole at the Kubernetes side.

#### 2.7.1. Set the namespace

We created two namespaces earlier. Currently the integration should be set to the mutatingwebhook namespace. Change the namespace so it points to the test namespace.

```
> kubectl config set-context --current --namespace=testnamespace
```

#### 2.7.2. Create the registry secrets inside the namespace

The credentials for the external Docker registry access need to be created so they can be mentioned in the pod deployment specification.

1. Create the secret in the namespace:

```
% kubectl create secret generic regcred --from-file=.dockerconfigjson=$HOME/.docker/config.json
--type=kubernetes.io/dockerconfigjson
```

2. Confirm that the secret has been created:

% kubectl get secret regcred

# 2.7.3. Create a policy in Secrets Vault for Kubernetes service accounts

Create a policy in the Secrets Vault that will enable Kubernetes service accounts to read secrets from the vault. To create such policy, the following API needs to be executed.

URL: https://<VAULT-IP>/vault/1.0/CreatePolicy

The headers must have the vault authentication token.

#### X-Vault-Auth: <VAULT-AUTHENTICATION-TOKEN>

The request body should be in the form:

```
{
  "name": "vault_user_policy",
                                    // Name of the policy to be created
  "role": "Vault User Role",
                                         // Role of user. DO NOT CHANGE THIS
  "principals": [
    {
      "k8s_user": {
        "k8s_namespace": "default",
                                        // Namespace in which the service account resides
        "k8s_service_account": "default" // Name of the service account
      }
    }
 ],
  "resources": [
    {
      "box_id": "box1", // Name of the box in which the secret(s) that need access reside. Can be '*' to
indicate all boxes
       "secret id": [ // List of secrets to which access needs to be granted. Can be '*' to indicate all
secrets.
        "secret1",
        "secret2
      ]
    }
 ]
}
```

You must match the namespace k8s\_namespace to the same namespace the service account resides in and where you will be deploying the pods.

1. Save the request body for the environment to a file named **createpolicy.body**:

```
"name": "kubernetes_vault_user_policy",
"role": "Vault User Role",
"principals": [
        {
            "k8s_user": {
                "k8s_namespace": "testnamespace",
```

In this example, the policy will allow the **default** user in the **testnamespace** to have access to any secret in **box1** in the KeyControl Secrets vault.

2. Check and adjust the following sections according to your environment:

```
"k8s_user": {
    "k8s_namespace": "testnamespace",
    "k8s_service_account": "default"
"box_id": "box1",
    "secret_id": [
    "*"
]
```

3. Create the policy:

```
curl -H "X-Vault-Auth: <VAULT-IDENTIFICATION-TOKEN>" -k -X POST
https://1X.19X.14X.XXX/vault/1.0/CreatePolicy/ --data @./createpolicy.body
{"policy_id": "kubernetes_vault_user_policy-82756a"}
```

#### 2.7.4. Create the clusterrolebinding

Create the clusterrolebinding to allow the default user access to the secrets:

```
% kubectl create clusterrolebinding authdelegator --clusterrole=system:auth-delegator
--serviceaccount=testnamespace:default
```

Test the access by running the following command:

% kubectl auth can-i create tokenreviews --as=system:serviceaccount:testnamespace:default

The output should be yes if set up correctly.

#### 2.7.5. Deploy the pod with secrets

Secrets can be added to the pod either as volume mounts or as environment variables.

#### 2.7.5.1. Add secrets as volume mounts to the pod

The sample pod specification along with labels and annotations required for successfully pulling secrets as volumes mounts:

```
apiVersion: v1
kind: Pod
metadata:
 name: pod1
  namespace: testnamespace
 labels:
   app: test
   entrust.vault.inject.secret: enabled
                                                # Must have this label
 annotations:
    entrust.vault.ips: <comma-separated-list-of-vault-ips>
    entrust.vault.uuid: <uuid-of-vault-from-which-secrets-to-be-fetched>
   entrust.vault.init.container.url: <complete-url-of-init-container-image-from-image-registry>
    entrust.vault.secret.file.k8s-box.ca-cert: output/cert.pem # box and secret name from vault and value
denoting location of secret on the container. The location
spec:
 serviceAccountName: k8suser
                                       # Service account name configured in PASM Vault Policy
 containers:
  - name: ubuntu
    image: 10.254.154.247:5000/ubuntu:latest
    command: ['cat','/output/ans.txt']
    imagePullPolicy: IfNotPresent
```

The pod specification must have the following annotations:

- entrust.vault.inject.secret: enabled: This label indicates that it needs secret.
- entrust.vault.ips: This value is a comma-separated list of IPs of vaults which are in the cluster.

This annotation, if specified, will override the ENTRUST\_VAULT\_IPS environment variable from the mutating webhook configuration.

• entrust.vault.uuid: This value denotes the UUID of the vault from which we need to fetch the secrets.

This annotation, if specified, will override the ENTRUST\_VAULT\_UUID environment variable from the mutating webhook configuration.

• entrust.vault.init.container.url: This value denotes the complete URL of the init container image pushed into image registry.

This annotation, if specified, will override the ENTRUST\_VAULT\_INIT\_CONTAINER\_URL environment variable from the mutating webhook configuration.

• Annotations in the form of entrust.vault.secret.file.{box-name}.{secret-name}.

The **box-name** and **secret-name** placeholders within the annotation should denote the name of the box and the secret name within that box that needs to be pulled.

For example, if the secret was named db-secret and the box was k8s-box, then the name of the annotation would be entrust.vault.secret.file.k8s-box.dbsecret. The value of the annotation should be the path to the file where the secret needs to be stored within the container. The path should be relative to the / directory, meaning that if the secret needs to be present in /output/cert.pem, then the value of the annotation should be output/cert.pem

• In the spec section, the serviceAccountName value should be the name of the service account that was added in the policy in the Secrets vault.

To add the secrets as volume mounts to the pod:

 Create a file named pod1.yaml with the yaml for the environment. We are using the box and secret we created earlier in the Secrets vault. (box1 and ocsecret). We also had to provide the credentials for the Docker registry.

```
aniVersion: v1
kind: Pod
metadata:
 name: pod1
 namespace: testnamespace
 labels:
   app: test
   entrust.vault.inject.secret: enabled
                                                       # Must have this label
 annotations:
   entrust.vault.ips: 1x.19x.14x.20x,1x.19x.14x.21x
    entrust.vault.uuid: d86e3c22-6563-45b4-bfb9-45ba6c911ec8
   entrust.vault.init.container.url: <registry-url>/init-container
   entrust.vault.secret.file.box1.ocsecret: output/ocsecret.txt
spec:
  imagePullSecrets:
                                      # external registry secret created earlier
    - name: regard
  serviceAccountName: default
                                      # Service account name configured in PASM Vault Policy
 containers:
  - name: ubuntu
   image: ubuntu
   command: ["sh", "-c"]
    args:
        - echo "Getting secret from KeyControl Secrets Vault";
         cat /output/ocsecret.txt;
         echo;
         echo "DONE" && sleep 3600
    imagePullPolicy: IfNotPresent
```

2. Check and adjust the following sections according to your environment:

annotations:

3. Deploy the pod:

% kubectl create -f pod1.yaml

4. Check the pod to verify that it is capable of pulling the secret from a KeyControl Secrets Vault:

```
% kubectl logs pod/pod1
```

```
Defaulted container "ubuntu" out of: ubuntu, secret-v (init)
Getting secret from KeyControl Secrets Vault
This is the secret coming from KCV to Kubernetes.
DONE
```

#### 2.7.5.2. Pull a secret as an environment variable into the pod

Kubernetes supports initiating environment variables for a container either directly or from Kubernetes secrets. For security purposes, the Secrets Vault takes the later approach. Also, if secrets are injected using environment variables, a sidecar container will be added which will delete the Kubernetes secrets after the successful injection of KeyControl Secret Vault secrets as environment variables in the main application container. Since we need to create and delete Kubernetes secrets for this, the service account must also have the required permissions to create and delete the Kubernetes secrets.

1. Grant the service account with required permissions: (replace the namespace and serviceaccount values appropriately)

% kubectl create rolebinding secretrole --namespace testnamespace --clusterrole=edit
--serviceaccount=testnamespace:default

2. To check if proper permissions are set up for the service account, use the following commands:

% kubectl auth can-i create secrets -n testnamespace --as=system:serviceaccount:testnamespace:default % kubectl auth can-i delete secrets -n testnamespace --as=system:serviceaccount:testnamespace:default

The output of both the above commands should be **yes**.

3. Save the following sample pod specification yaml in a file called pod2.yaml. It shows how to deploy a pod with secrets as environment variables.

```
aniVersion: v1
kind: Pod
metadata:
 name: nod2
 namespace: testnamespace
 labels:
   app: test2
   entrust.vault.inject.secret: enabled
                                               # Must have this label
 annotations:
   entrust.vault.ips: 10.19x.14x.20x.,10.19x.14x.21x
   entrust.vault.uuid: d86e3c22-6563-45b4-bfb9-45ba6c911ec8
   entrust.vault.init.container.url: <registry-url>/init-container
   entrust.vault.secret.env.box1.ocsecret: OCSECRET
spec:
  imagePullSecrets:
                                      # external registry secret created earlier
   - name: regcred
 serviceAccountName: default # Service account name configured in PASM Vault Policy
 containers:
  - name: ubuntu
   image: ubuntu
    command: ["sh", "-c"]
   ards:
       - echo "Getting secret from KeyControl Secrets Vault";
         printenv OCSECRET;
         echo "DONE" && sleep 3600
    imagePullPolicy: IfNotPresent
```

- 4. To pull the secret as an environment variable, add an annotation of the form entrust.vault.secret.env.{box-name}.{secret-name}. The value of the annotation should indicate the name of the environment variable in which the secret data is expected to be present.
- 5. Check and adjust the following sections according to your environment. These annotations are as documented in the previous section.

6. Create and test the pod:

% kubectl create -f pod2.yaml

7. Check the pod output to verify that it is capable of pulling the secret from the KeyControl Secrets vault:

% kubectl logs pod/pod2 Defaulted container "ubuntu" out of: ubuntu, pasm-sidecar, secret-v (init) Getting secret from KeyControl Secrets Vault This is the secret coming from KCV to Kubernetes. DONE

# Chapter 3. Troubleshooting

Use the following commands troubleshoot pods during deployment.

# 3.1. Look at the logs

#### You can use kubectl logs:

% kubectl logs pod/podname

For example:

% kubectl logs pod/pod1

#### You can also use kubectl describe:

% kubectl describe pod podname

For example:

% kubectl describe pod pod1

# 3.2. Look at the init container

In the guide, the **init** container is deployed at each pod that gets the secret.

To look at the logs for the **init** container:

```
% kubectl logs pods/pod1 -c secret-v --namespace=testnamespace
```

# Chapter 4. Additional resources and related products

- 4.1. nShield Connect
- 4.2. nShield as a Service
- 4.3. nShield Container Option Pack
- 4.4. Entrust digital security solutions
- 4.5. nShield product documentation